## あるきたの登録方法

※事前にApp Store にてあるきたのインストールをお願いします。あるきたを利用するにはヘルスケアが必要となります。

| ARUKITA                                                  |                                           |
|----------------------------------------------------------|-------------------------------------------|
| 初期設定                                                     |                                           |
| は聴きコードを発行した方は、以下から引き継ぎ<br>実行してください。                      | ・生年月<br>※ランキング<br>・<br>ボマ、                |
| データ引き継ぎ                                                  | 1997 年 01 月                               |
| 初めてアプリをご利用の方は、以下アカウント情報<br>をご登録の上「回意して次へ進む」を押してくださ<br>い。 | ▶ 性別(任意)<br>※ランキングで利用されます。<br>女性 男性 遊訳しない |
| ▶ ニックネーム(必須)<br>※つンキングで公開されます。                           | ▶ 目標歩数(必須)<br>公開されません。                    |
| 3文学说上                                                    | 5000                                      |
| ▶ 節便番号(任意)<br>公開されません。                                   | ● 身長(任魔)<br>公開されません。                      |
| -                                                        | 160.0 🔻                                   |
| ▶ 周胜 (任意)<br>公開されません。                                    | ▶ 体重(任意)<br>公開されません。                      |
| •                                                        | 50                                        |
| ▶生年月(任意)<br>※ランキングで利用されます。                               | ✓ 利用機約に同意します。                             |
| 年 月                                                      | 同意して次へ進む                                  |
| ▶ 性別(任意)<br>※ランキングで利用されます。                               |                                           |
| 2件                                                       |                                           |

①初期設定にて必要な情報を入力し、利用規約を確認した 上で『同意して次へ進む』を押します。

| ②確認画面が表示されます。入力内 |
|------------------|
| 容に間違いがない場合は『登録して |
| アプリを始める』を押します。   |

ARUKITA

<

▶ 郵便振号(任意) 公開されません。 105-0003

▶ 属性(任意) 公開されません。 北区在勤

▶ 生年月(任意) ※ランキングで利用されます。 1997年01月

▶ 性別(任意) ※ランキングで利用されます。 女性

▶ 目標歩数(必須) 5000

▶ 身長(任意) 公開されません。 160.0

▶ 体重〈任寛〉 公開されません。 50

登録してアプリを始める

| プライバシー設定                                                                          | 4  |
|-----------------------------------------------------------------------------------|----|
| アプリが完全に機能するため<br>プライバシー設定をお願いいたしま                                                 | ਭ  |
| • モーションとフィットネス                                                                    | _  |
| 端末のリアルタイム歩数を取得し<br>す。許可しないを選択するとリア<br>タイム歩数の更新が正常に動作しま<br>せん。                     | 設定 |
| • ヘルスケア                                                                           | _  |
| 過去の歩数データなど、あなたの<br>康や運動状態を分かりやすく表示<br>るために使用します。許可しないを<br>選択するとアプリが正常に動作しま<br>せん。 | 設定 |

③プライバシー設定の設定画面の 『設定』を押します。

| プライバシー設                                                    | 定                                     |        |
|------------------------------------------------------------|---------------------------------------|--------|
| アブリが完全に機能す。<br>プライバシー設定をお                                  | 5ため<br>願いいたしま <sup>:</sup>            | ą.     |
| モーションとフィット                                                 | *2                                    |        |
| 確末のリアルタイム歩き<br>す。許可しないを選択す                                 | 枚を取得しま<br>するとリアル                      | OK     |
| ク<br>せ<br>*あるきた*がモ-<br>ットネスのアクラ<br>・<br>アクセスを求<br>バチップからます | ーションとフ<br>ティビティへ<br>めています<br>txe取得します | 7<br>0 |
| 康<br>る 許可しない<br>選択するとアノウが3<br>せん。                          | ОК                                    | כ      |
|                                                            |                                       |        |
|                                                            |                                       |        |
| 未設定の項目                                                     | があります                                 |        |
|                                                            |                                       |        |

④モーションとフィットネスのアク ティビティアクセスのダイアログが 表示されたら「OK」を押します。

## あるきたの登録方法

※事前にApp Store にてあるきたのインストールをお願いします。あるきたを利用するにはヘルスケアが必要となります。

| 許可しない データのアクセス 許可                                     |
|-------------------------------------------------------|
|                                                       |
| ヘルスケア                                                 |
| *あるきた*が以下のカテゴリのヘルスクアデータのアクセスと<br>アップデートを求めています。       |
| すべてのカテゴリをオフ                                           |
| "あるきた"に、 表示されているすべてのヘルスケアデーダダイ<br>ブヘのアクセスを許可または禁止します。 |
| "あるさた"にデータの能み出した許可:                                   |
| 👌 ウォーキング+ランニングの距離 🂽                                   |
| 👌 歩数 🔍 🔍                                              |
| Appの説明:<br>ヘルスデータヘアクセスします                             |

iOS

⑤ウォーキング+ランニングの距 離、歩数をONにして「許可」を押 します。

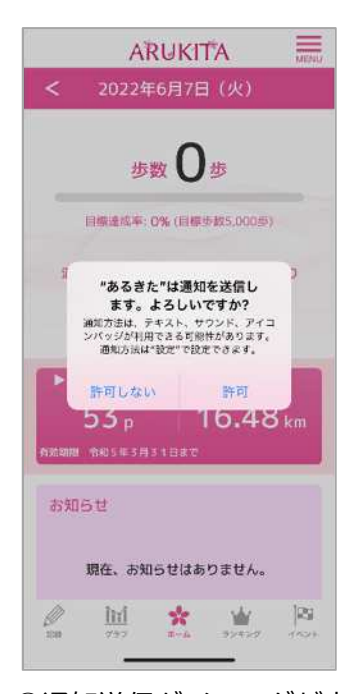

⑦通知送信ダイアログが表示さ れたら「許可」を押します。

| アプリが完全に機能するため<br>プライバシー設定をお願いいたします<br>・モーションとフィットネス<br>端木のリアルタイム歩数を取得しま<br>・時可しないを選択するとリンル     | ਡ ਰ<br>ਡ<br>ਹ<br>ਫ਼ |
|------------------------------------------------------------------------------------------------|---------------------|
| <ul> <li>モーションとフィットネス<br/>端末のリアルタイム歩数を取得しま<br/>す。許可しないを選択するとりうル<br/>とういいかのなどとすったので、</li> </ul> | ਰ<br>ਪ<br>ਰ         |
| 端末のリアルタイム歩数を取得しま<br>す。許可しないを選択するとりフル                                                           | ま<br>ル<br>ま         |
| タイム参数の更新が正常に動作しません。                                                                            |                     |
| • ヘルスケア                                                                                        |                     |
| 過去の歩数データなど、あなたく 健 のK<br>康や運動状態を分かりやすく表示す<br>るために使用します。許可しな、を<br>遊択するとアプリが正常に動作しま<br>せん。        | 健<br>す<br>を<br>ま    |

⑥モーションとフィットネス、ヘ ルスケアが「OK」になったら下の 「OK」を押します。

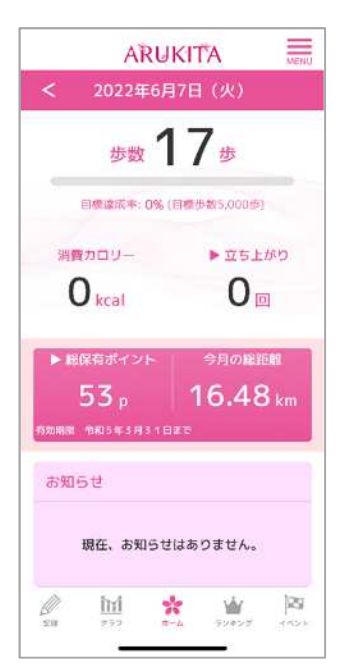

⑧ホーム画面に遷移したら登録が完了です。※歩数連携は通信状態や機種によって遅くなることがあります。予めご了承ください。

## (補足)iOSの設定確認

※あるきたに歩数が連携されない、お知らせ通知が来ない等、正常に動かない場合は、以下設定をご確認 ください。

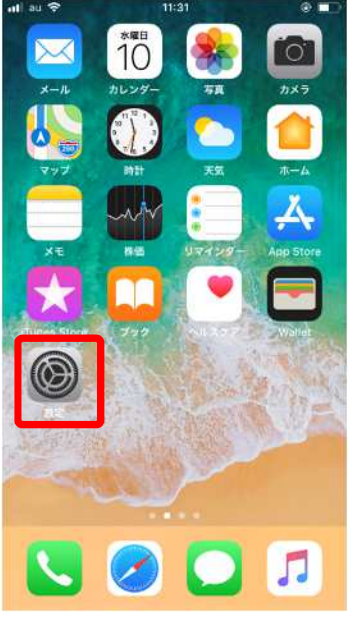

①設定を開きます。

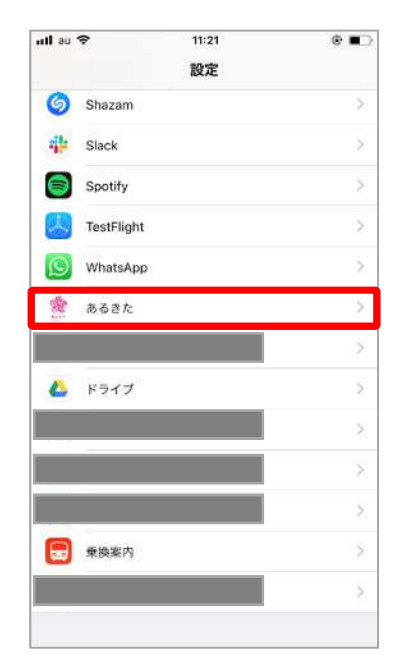

②インストールしたアプリの中か ら「あるきた」を選択します。

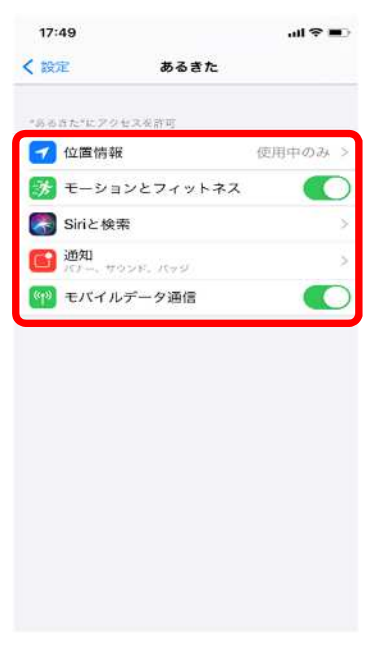

③モーションとフィットネス、モバイル データ通信、Siriと検索、通知がすべて ONになっていることを確認してください。

iOS

## (補足)ヘルスケアの設定確認

※ヘルスケアの歩数がカウントされない、あるきたに歩数が連携されない場合は以下をご確認ください。 なおあるきたをご利用するには、ヘルスケアが必要です。ヘルスケアに登録した情報やデータ集計方法は Apple独自のもので、あるきたとは関係ありません。

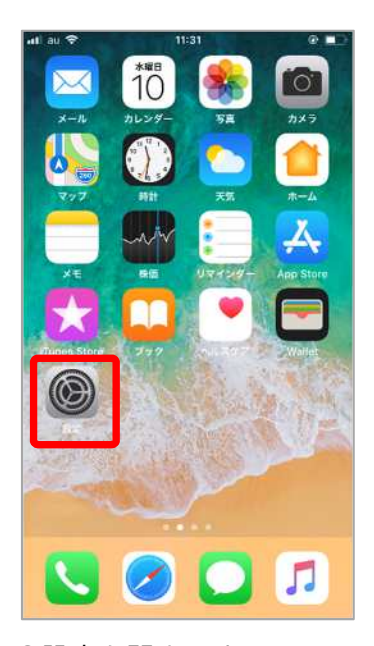

iOS

①設定を開きます。

| ull au | ♥ 11:21                | e 📰 |
|--------|------------------------|-----|
| _      | 設定                     |     |
| X      | スクリーンタイム               | 5   |
| 0      | 一般                     | ž   |
| 8      | コントロールセンター             | >   |
| AA     | 画面表示と明るさ               | >   |
| *      | 壁紙                     | 2   |
| 8      | Siriと検索                | 5   |
| ŵ      | TouchIDとパスコード          | >   |
| 505    | 緊急SOS                  | >   |
|        | パッテリー                  | 5   |
| C      | プライバシー                 | >   |
| A      | iTunes StoreとApp Store | 5   |
|        | Wallet≿ Apple Pay      | 5   |

| utl au | ♥ 11:21                  | @ <b>=</b> |
|--------|--------------------------|------------|
| く設定    | プライバシー                   |            |
|        | 連絡先                      | >          |
| 1      | カレンダー                    | 5          |
| ŧ      | リマインダー                   | 2          |
| -      | 写真                       | >          |
| *      | Bluetooth共有              | >          |
|        | マイク                      | 2          |
| -114-  | 音声说谎                     | >          |
| 6      | カメラ                      | >          |
| ۲      | ヘルスケア                    | 2          |
| 1      | HomeKit                  | 2          |
| 5      | メディアとApple Music         | >          |
|        | モーションとフィットネス             | 5          |
| データー   | へのアクセスを要求したAppが上のカテゴリに表。 | tr.ð       |
| Sec.   |                          | August 5   |

③ヘルスケアを開きます。

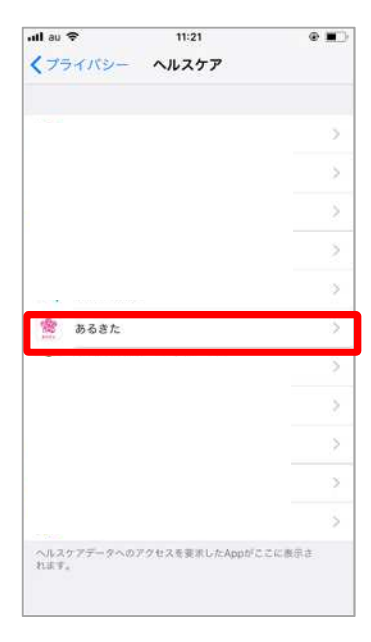

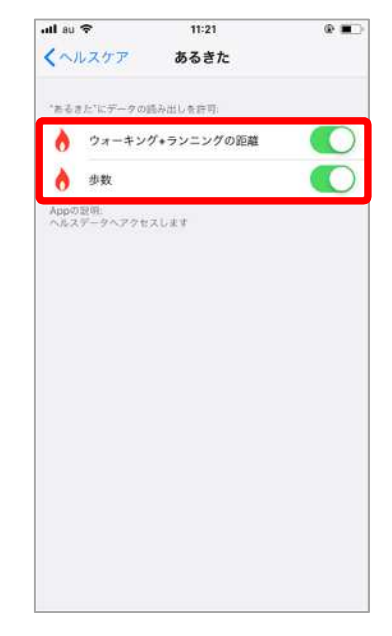

④あるきたを選択します。

⑤ウォーキング+ランニングの距離、歩数がONになっていることを確認してください。